## How to Perform a Drop: Before Census

Note: this action can ONLY be performed before the Census Date of the current, active term.

**Step 1.** Log into your myCoyote Web Portal and select "Drop Classes" from the "Academics" dropdown menu.

| ~ | Academics 🔨                                         | Tasks 🗸                                      | Collaborate 🗸 | Health + V | Veliness 🗸 🛛                                                                                                    | Library 🗸 Employment                                                                                            | ✓ University Life ✓  |  |
|---|-----------------------------------------------------|----------------------------------------------|---------------|------------|----------------------------------------------------------------------------------------------------|----------------------------------------------------------------------------------------------------|----------------------|--|
|   | + Add Classe                                        | 25                                           |               |            |                                                                                                    |                                                                                                    |                      |  |
|   | Class Schedule Search     Commencement Registration |                                              | myCoyote      |            |                                                                                                    |                                                                                                    |                      |  |
|   |                                                     |                                              | tion          | t A.       | 1997 - 1997 - 1997 - 1997 - 1997 - 1997 - 1997 - 1997 - 1997 - 1997 - 1997 - 1997 - 1997 - 1997 - 1997 - 1997 - |                                                                                                    |                      |  |
|   | 👌 Course His                                        | Course History Drop Classes Enrollment Dates |               | Deve       | Leasting                                                                                                    | le de contra de la contra de la contra de la contra de la contra de la contra de la contra de la contra de la c |                      |  |
| ſ | Drop Class                                          |                                              |               | -          |                                                                                                    | Instructor                                                                                                    |                      |  |
|   | Enrollment                                          |                                              |               |            |                                                                                                    | Edwin Hernandez<br>Edwin.Hernandez@csusb.edu                                                                    |                      |  |
| - | Enrollment                                          | Verification                                 |               |            |                                                                                                    |                                                                                                    |                      |  |
|   | 💼 Grades                                            |                                              |               | -          | 0                                                                                                    | Edwin Hern<br>Edwin.Hernandez                                                                                   | andez<br>:@csusb.edu |  |
|   | 💩 myCAP and                                         | d PAWS Report                                | :             |            |                                                                                                    |                                                                                                    |                      |  |
|   | 📆 My Class S                                        | chedule                                      | _             |            |                                                                                                    | Add Classes Drop Class                                                                                          | ses Swap Classes     |  |
|   | 🧾 My Holds                                          |                                              |               |            |                                                                                                    |                                                                                                    |                      |  |

**Step 2.** Select the latest term applicable.

| View Full Site                                     |         |             |
|----------------------------------------------------|---------|-------------|
| 1<br>SELECT                                        | CONFIRM | 3<br>FINISH |
|                                                    |         | Sort By     |
| Fall 2022<br>Undergraduate<br>CSU San Bernardino   |         | >           |
| Spring 2023<br>Undergraduate<br>CSU San Bernardino |         | >           |
| Fall 2023<br>Undergraduate<br>CSU San Bernardino   |         | >           |
| Spring 2024<br>Undergraduate<br>CSU San Bernardino |         | >           |

Step 3. Read and Accept notice.

**Step 4.** Select any/all applicable courses you wish to perform the drop.

| Spring 2024 Enrollment Shopping Cart |                          |                                              |                             |                                            |                 |       |         |  |  |
|--------------------------------------|--------------------------|----------------------------------------------|-----------------------------|--------------------------------------------|-----------------|-------|---------|--|--|
| ENROLLED                             |                          | B DROPPED                                    |                             | WAIT LISTED                                |                 |       |         |  |  |
| ELECT                                | CLASS                    | DESCRIPTION                                  | DAY S/TIME S                | ROOM                                       | INSTRUCTOR      | UNITS | STATUS  |  |  |
|                                      | ANTH 3603-61<br>(40075)  | GENDERED WORLDS (Seminar)                    | Tu 10:30AM - 11:45AM<br>TBA | College of Education 105<br>ONLINE         | T. Velasquez    | 3.00  | 0       |  |  |
|                                      | ANTH 3703R-01<br>(40338) | ANTHROPOLOGY OF ASIA (Seminar)               | MoWe 4:00PM - 5:15PM        | Social and Behavioral<br>Sci 216           | H. Khan         | 3.00  | $\odot$ |  |  |
|                                      | ANTH 4603L-62<br>(40333) | MUSEUM RESEARCH & EXHIB DEVO<br>(Seminar)    | We 5:30PM - 8:15PM<br>TBA   | Social and Behavioral<br>Sci 127<br>ONLINE | A. Huhn         | 4.00  | $\odot$ |  |  |
|                                      | ANTH 4603L-63<br>(40334) | MUSEUM RESEARCH & EXHIB DEVO<br>(Laboratory) | ТВА                         | ONLINE                                     | A. Huhn         |       | $\odot$ |  |  |
|                                      | HIST 2700-60<br>(40382)  | CALIFORNIA HISTORY (Lecture)                 | ТВА                         | ONLINE                                     | D. Stahl-Kovell | 3.00  | $\odot$ |  |  |
|                                      | PHIL 3014-60<br>(42120)  | ENVIRONMENTAL ETHICS (Seminar)               | ТВА                         | ONLINE                                     | K. Creasy       | 3.00  | 0       |  |  |

**Step 5.** Scroll to the bottom left side and select the button entitled "Drop Selected Classes" to finish the process.

**Step 6.** Double Check that your selected class(es) are noted and finish the drop process by clicking "Finish Dropping."

| SELECT                                                                                                    |                                 | 2<br>CONFIRM |             |                 | 3<br>FINISH |                |  |  |
|----------------------------------------------------------------------------------------------------|---------------------------------|--------------|-------------|-----------------|-------------|----------------|--|--|
| Select Finish Dropping to process your drop request. To exit without dropping these classes, select Cancel. |                                 |              |             |                 |             |                |  |  |
| O ENROLLED                                                                                                  | <b>(8)</b>                      | DROPPED      | WAIT LISTED |                 |             |                |  |  |
| CLASS                                                                                                    | DESCRIPTION                     | DAYS/TIMES   | ROOM        | INSTRUCTOR      | UNITS       | STATUS         |  |  |
| HIST 2700-60<br>(40382)                                                                                     | CALIFORNIA HISTORY<br>(Lecture) | ТВА          | ONLINE      | D. Stahl-Kovell | 3.00        | $\odot$        |  |  |
|                                                                                                    |                                 |              |             | Previous        | ancel       | inish Dropping |  |  |

**Step 7.** A confirmation page showcases the selected class(es) that has been dropped from your Term's schedule.

**Step 8.** Double Check that you have been successfully dropped by double checking your Student Center.